## STEP 7. テキストボックスを透明にする

#### 1. テキストボックスを透明にしましょう

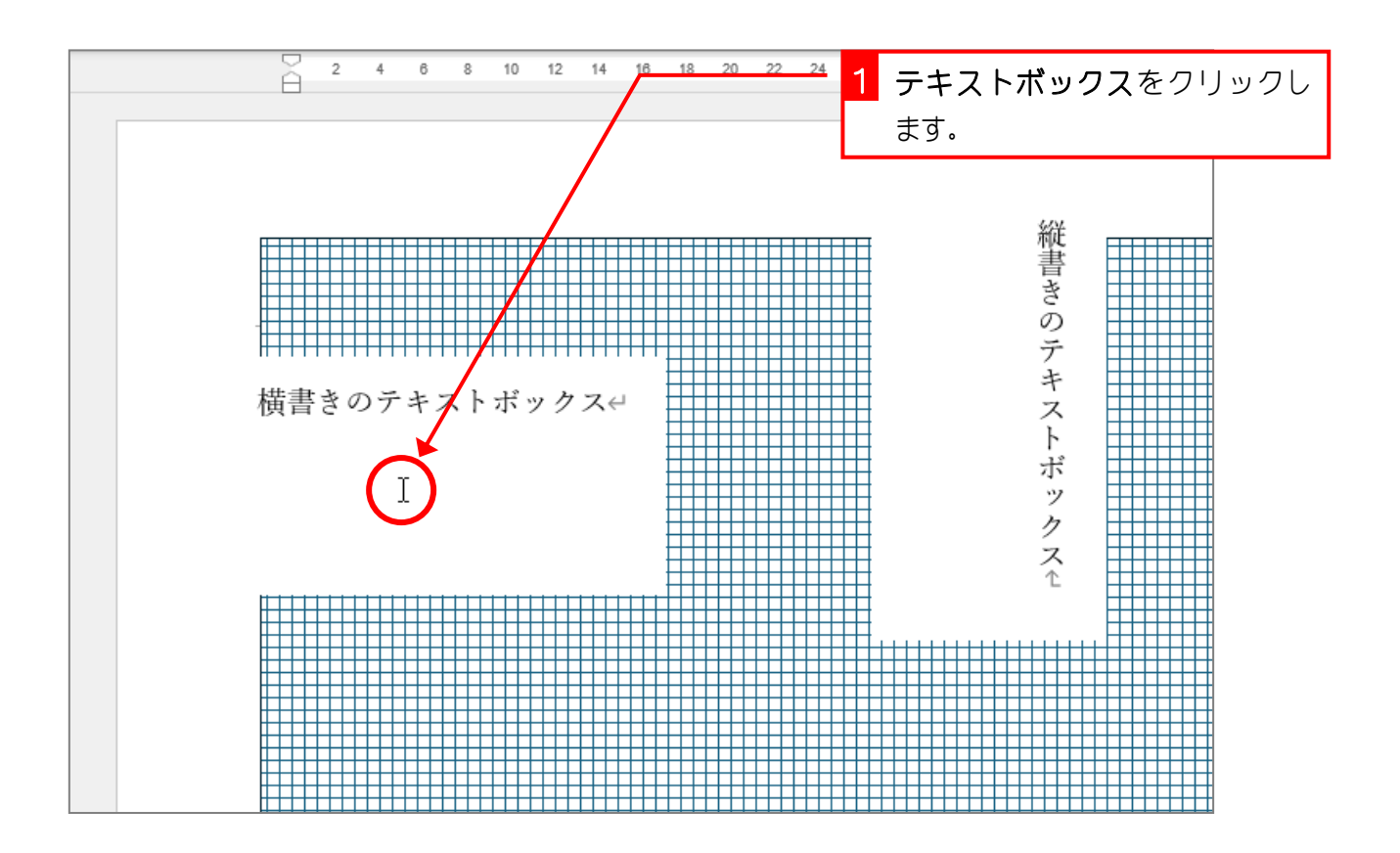

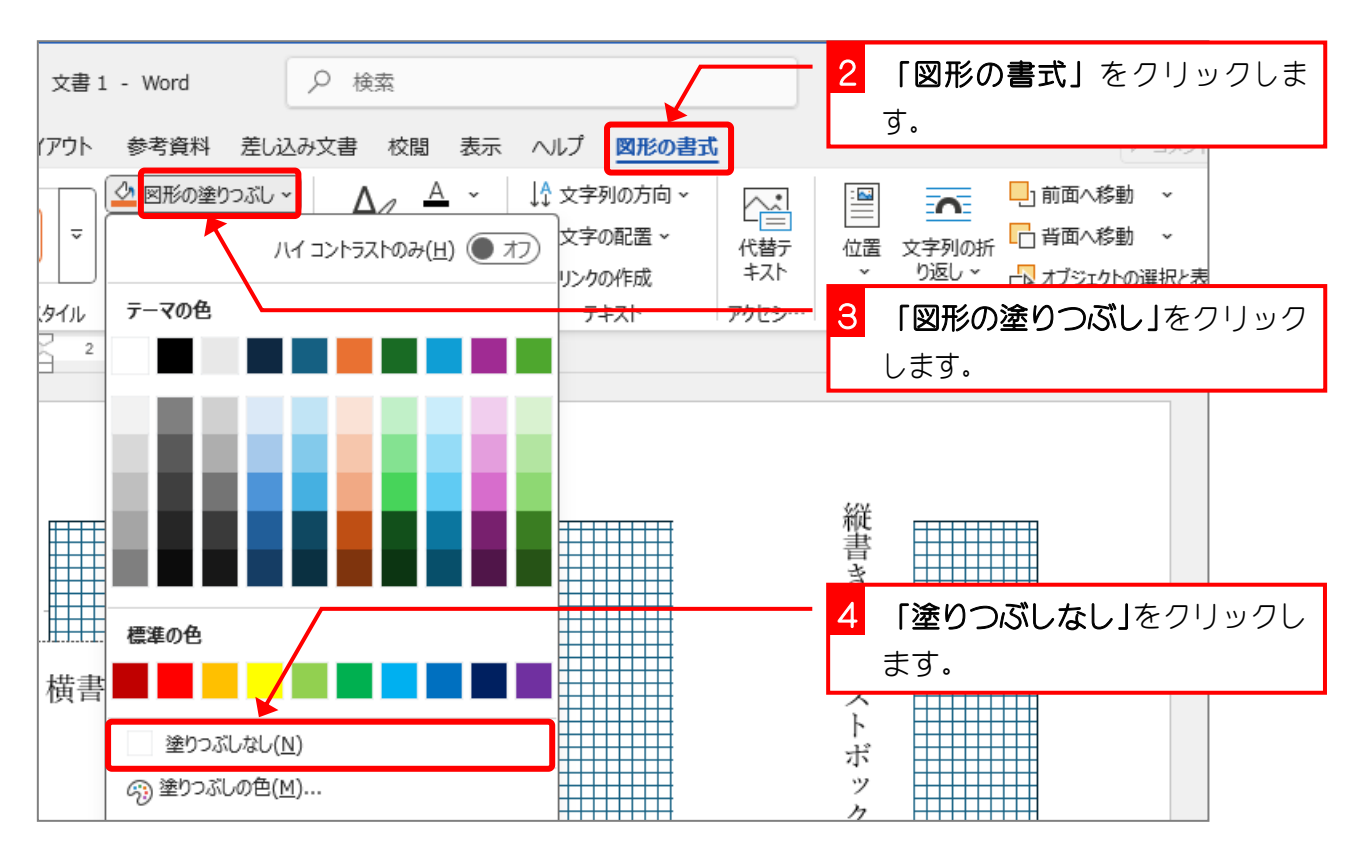

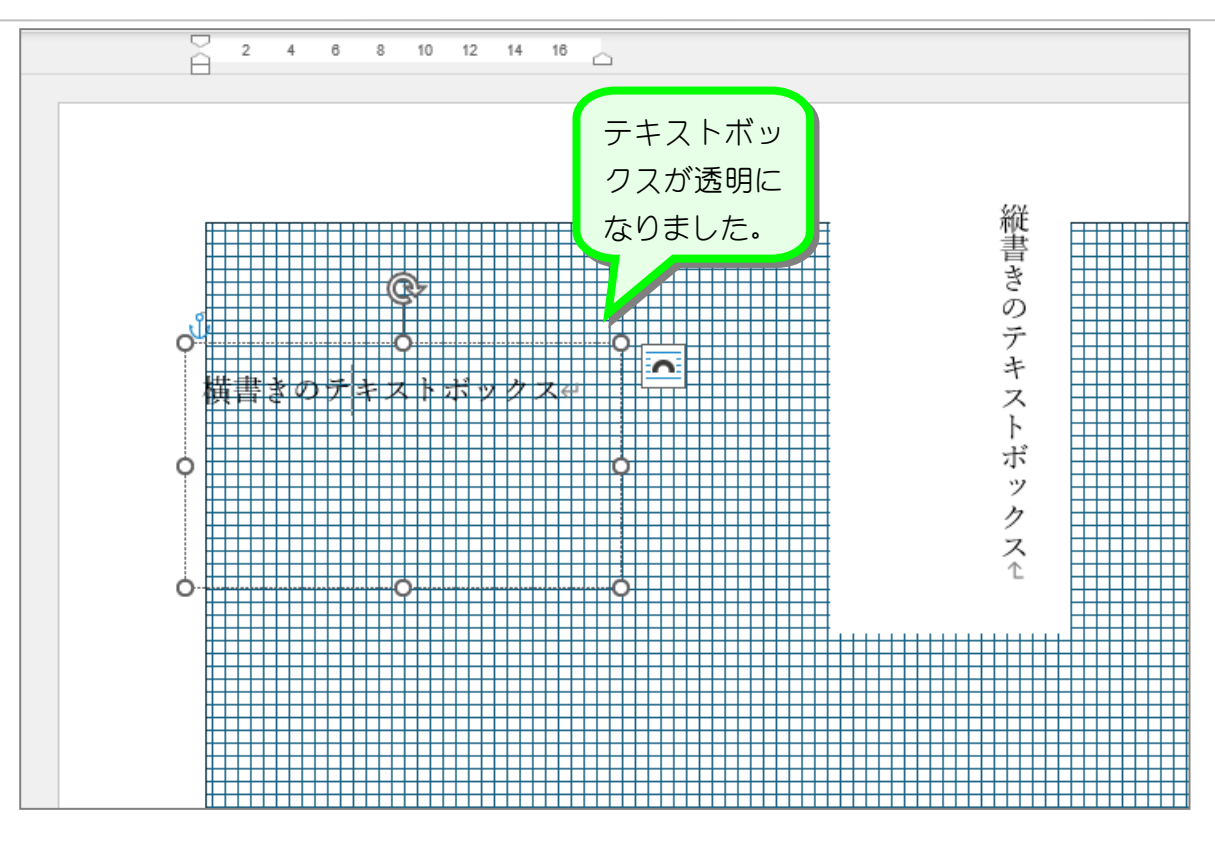

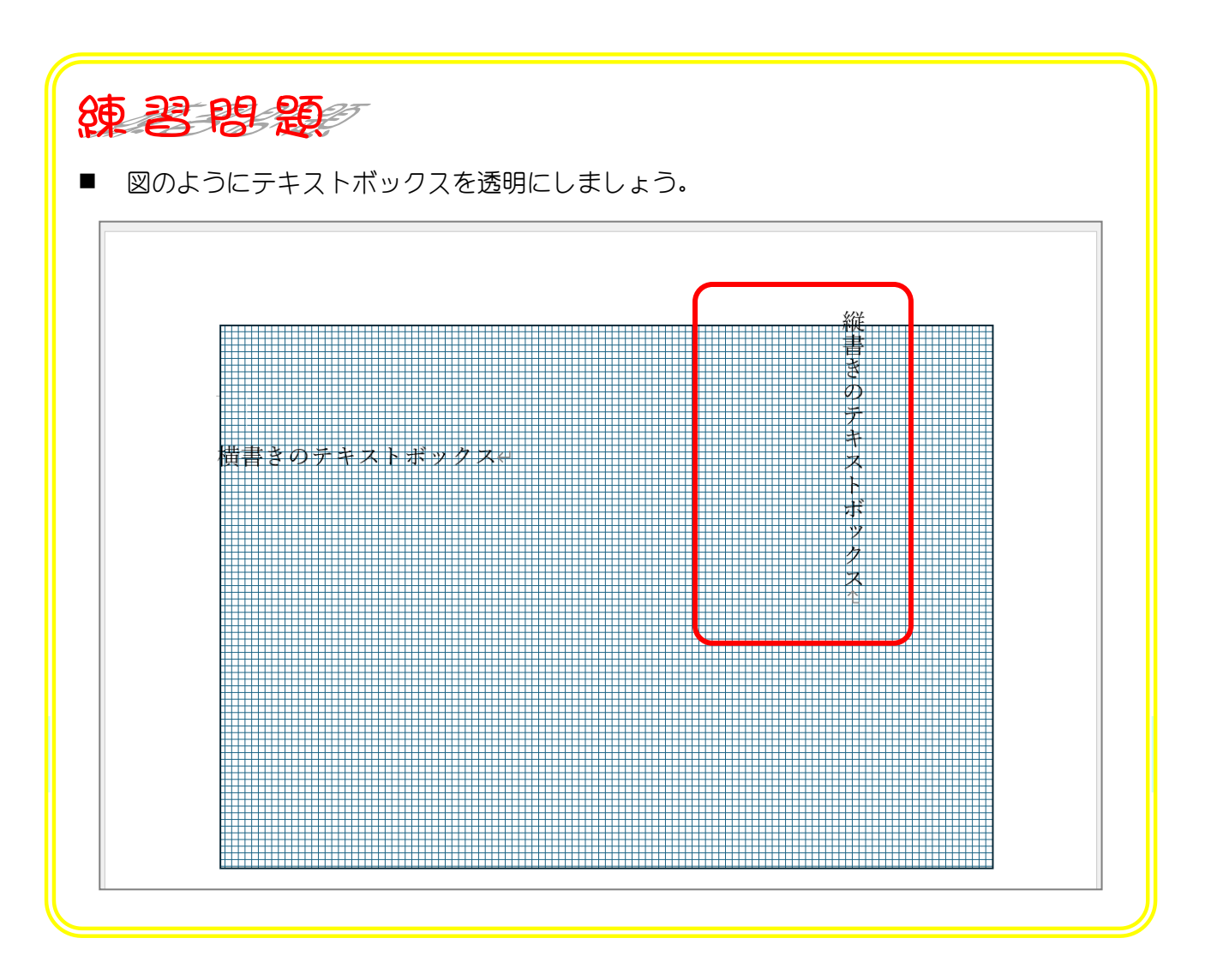

### STEP 8. テキストボックスを半透明にする

テキストボックスを半透明の緑色で塗りつぶしてみましょう。

#### 1. テキストボックスを緑にしましょう

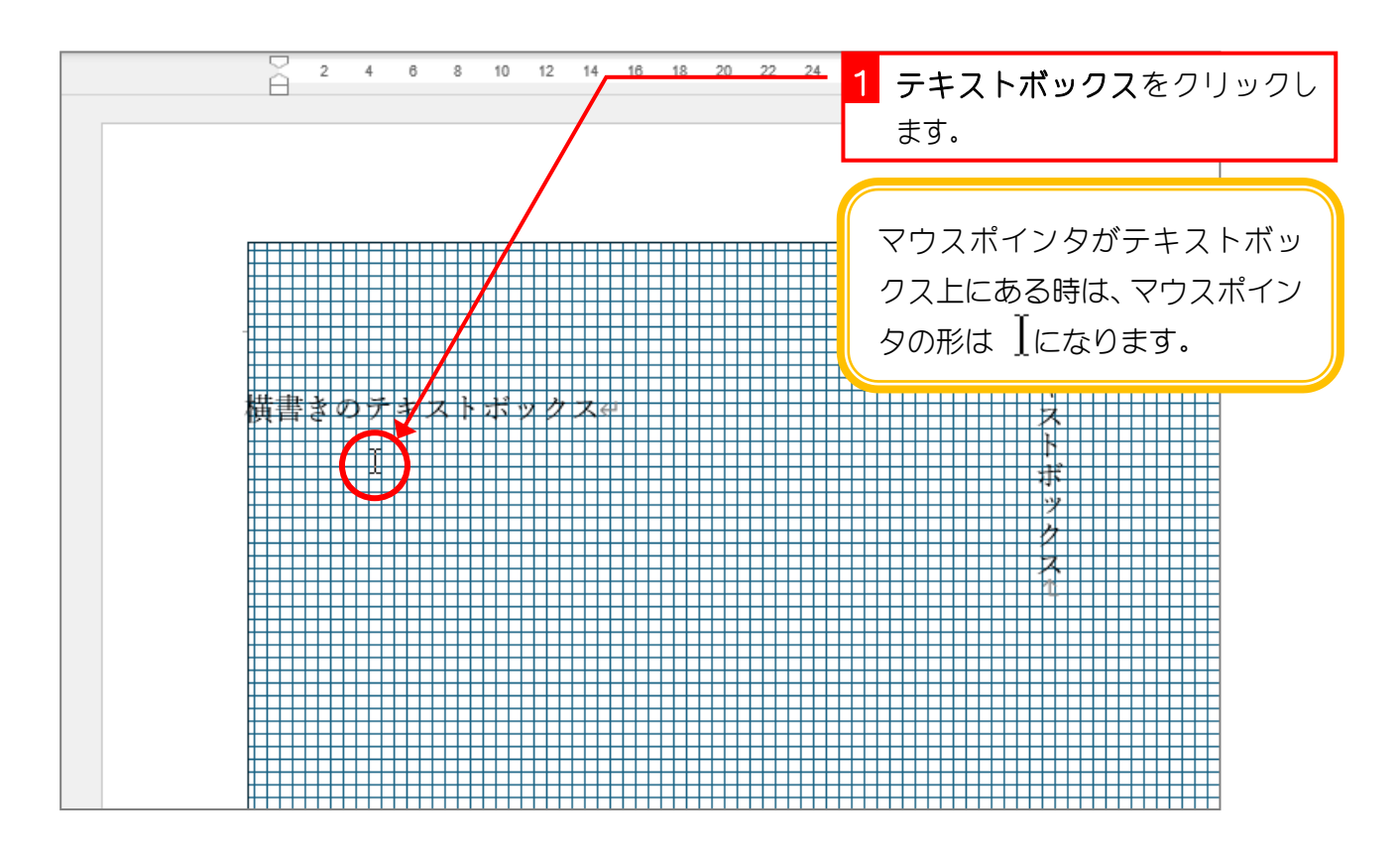

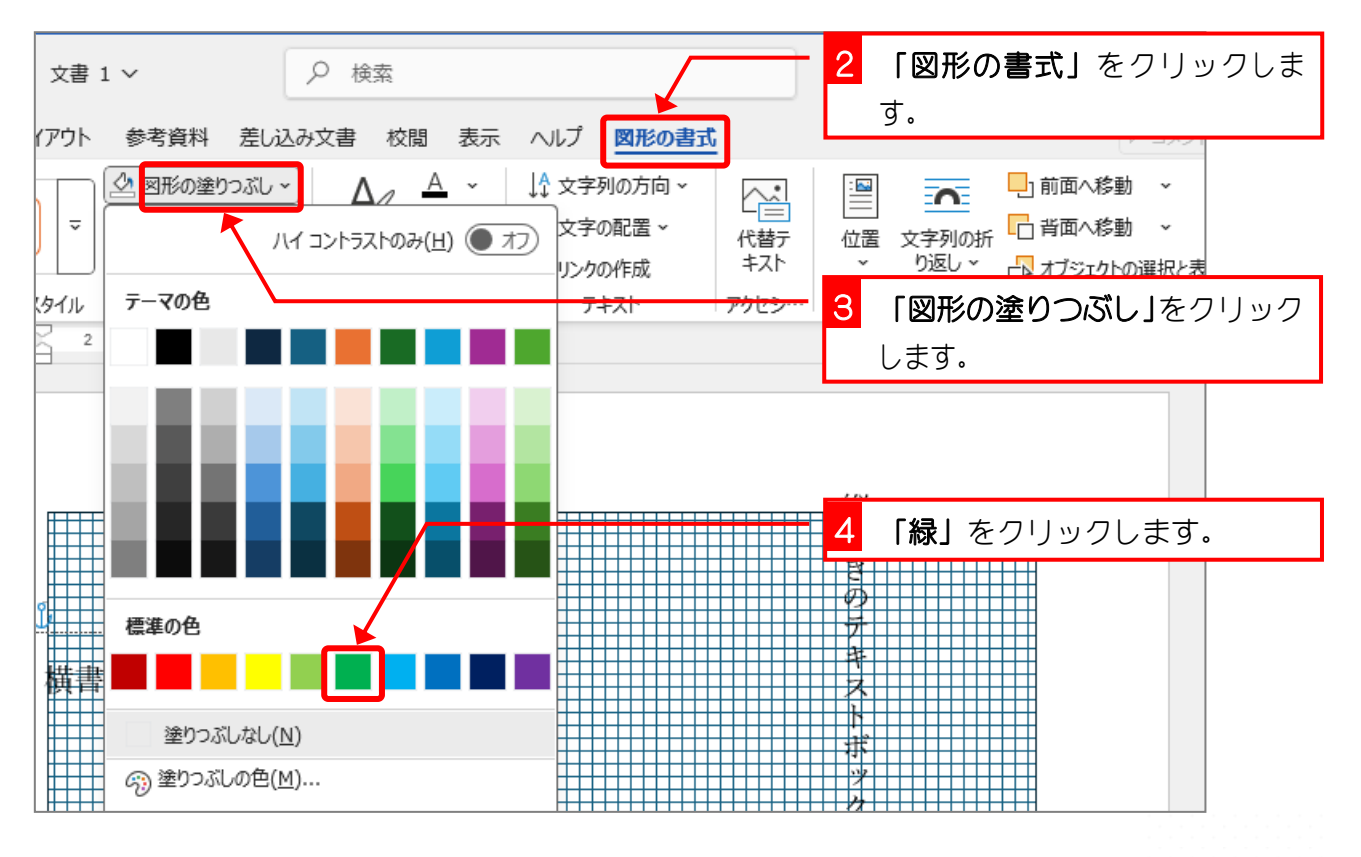

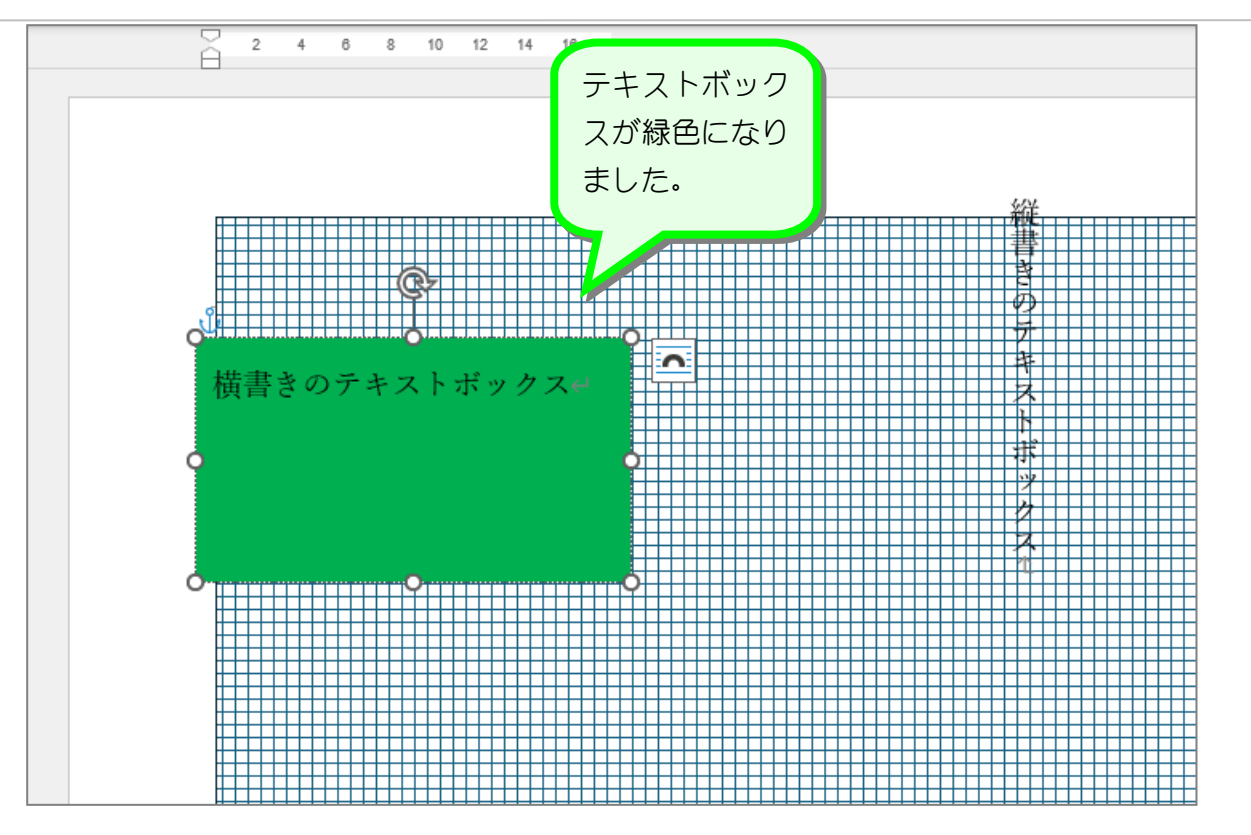

### 2. テキストボックスを半透明にしましょう

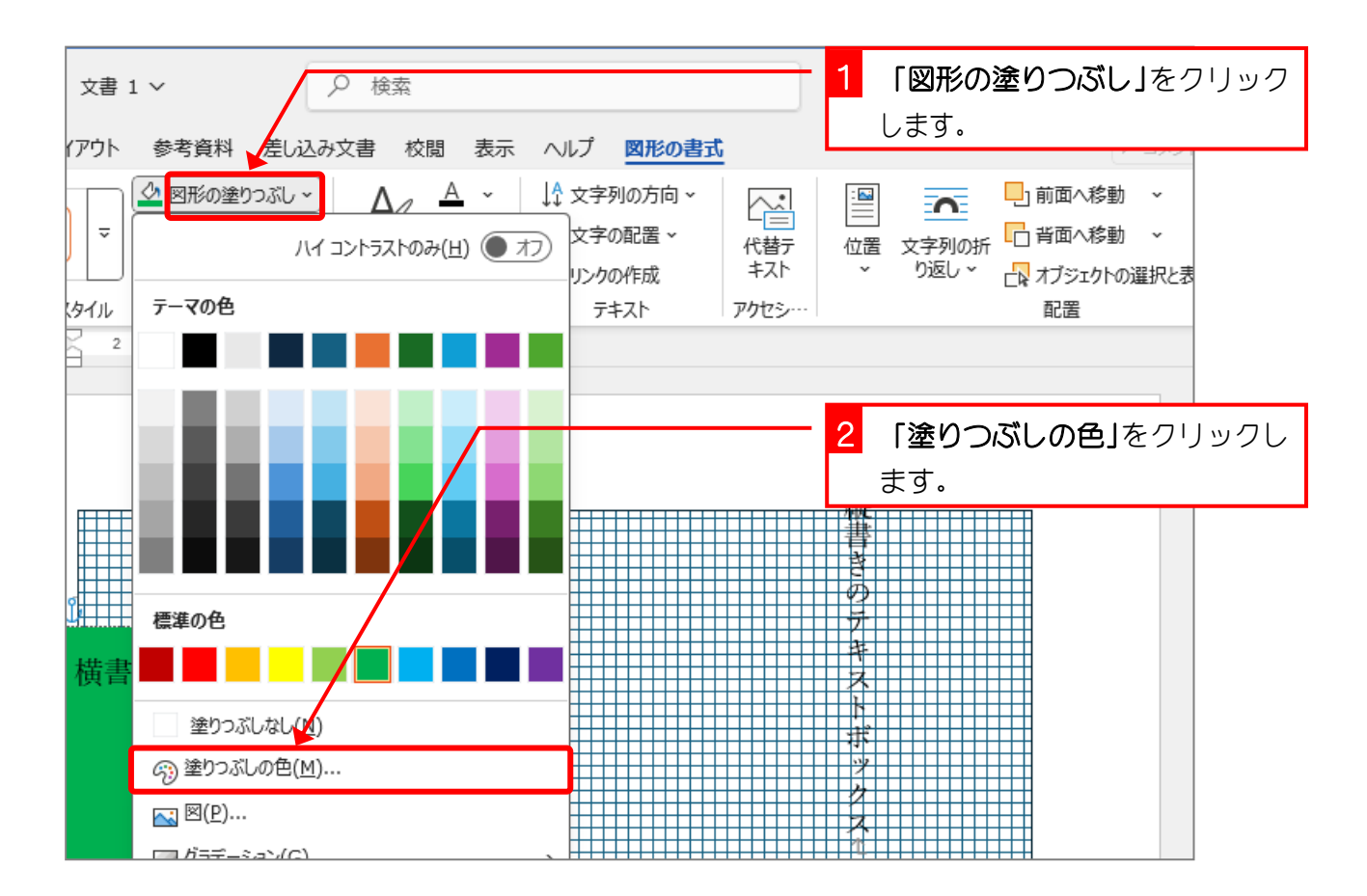

- 20 -

Word2024 中級 3

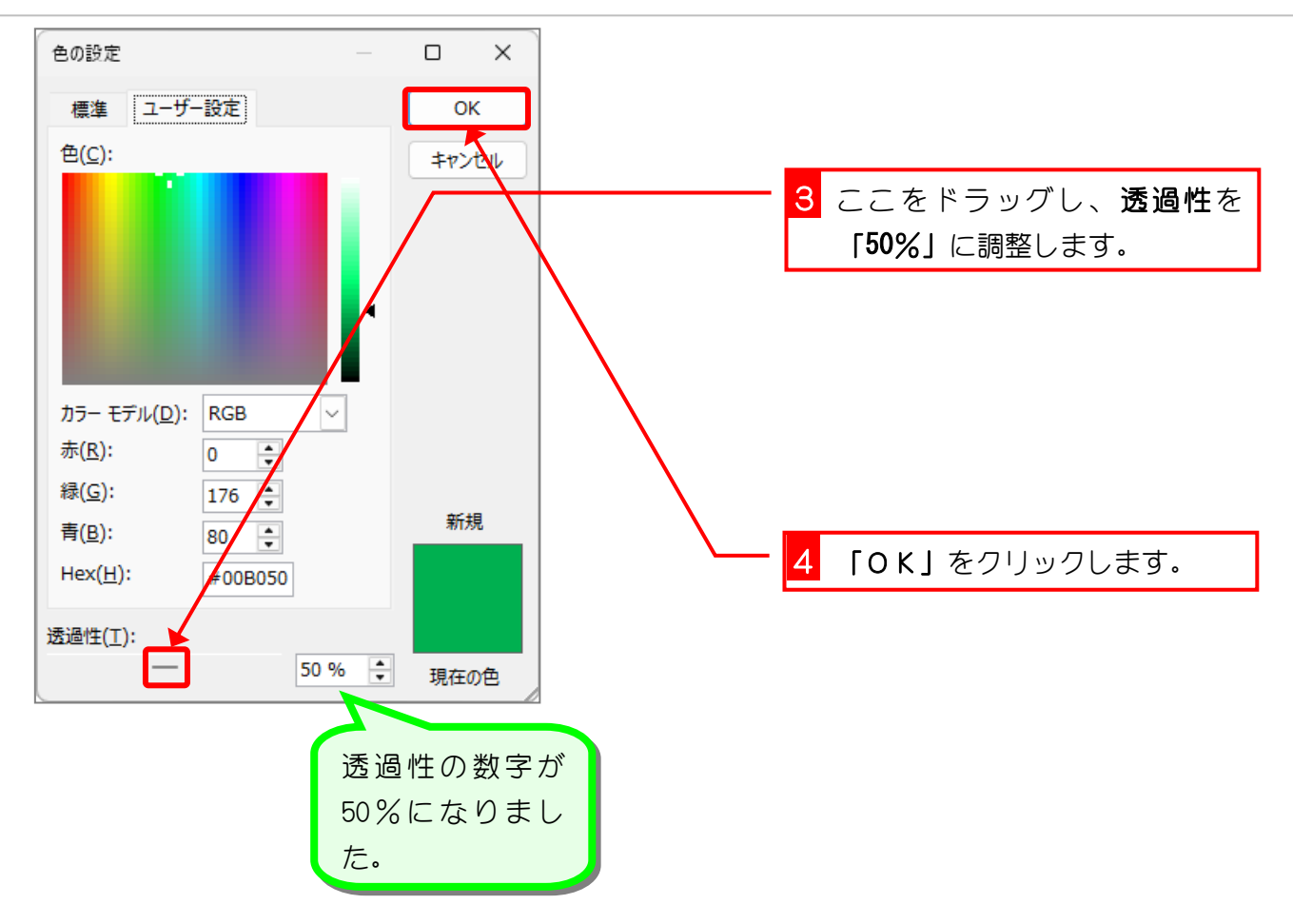

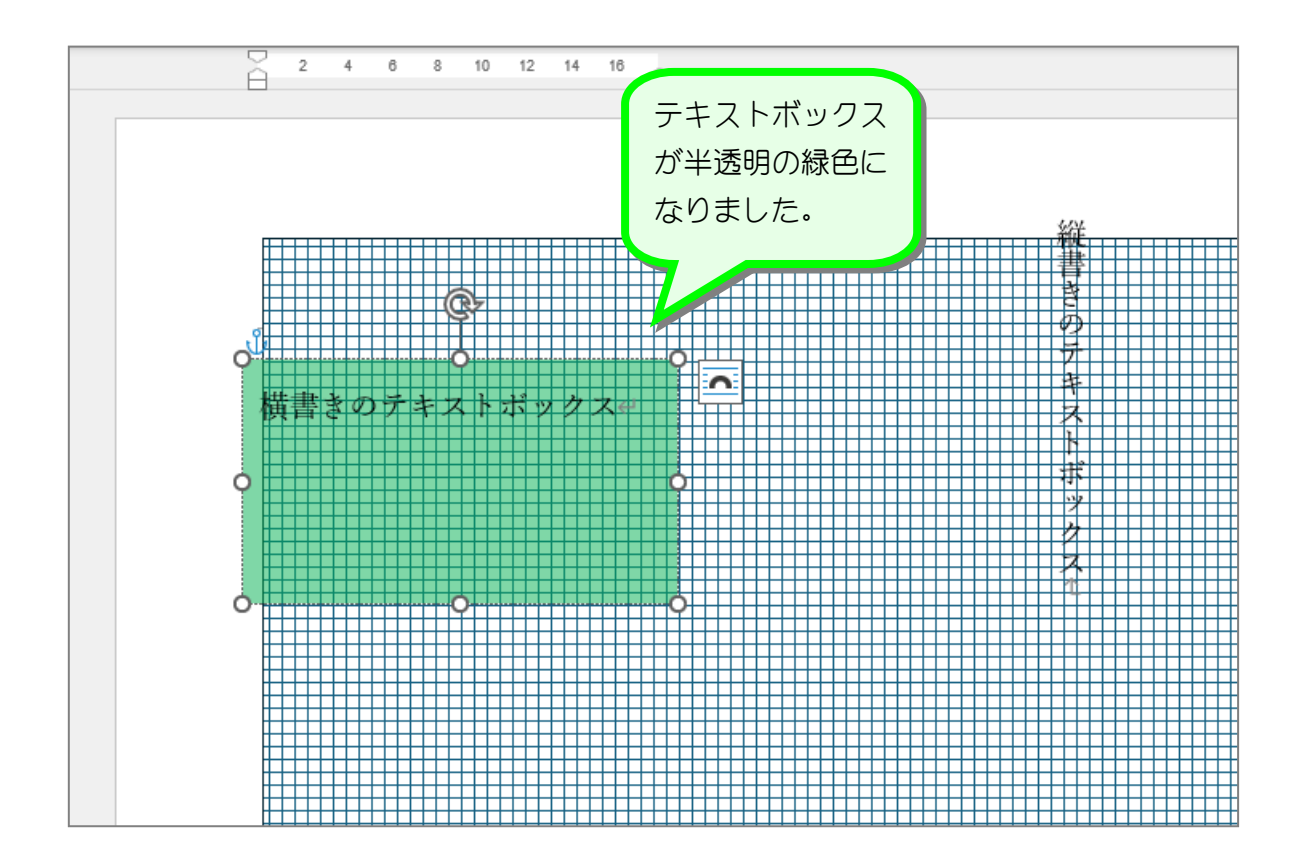

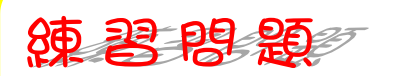

図のようにテキストボックスの色を半透明の赤色にしましょう。
透過性「50%」

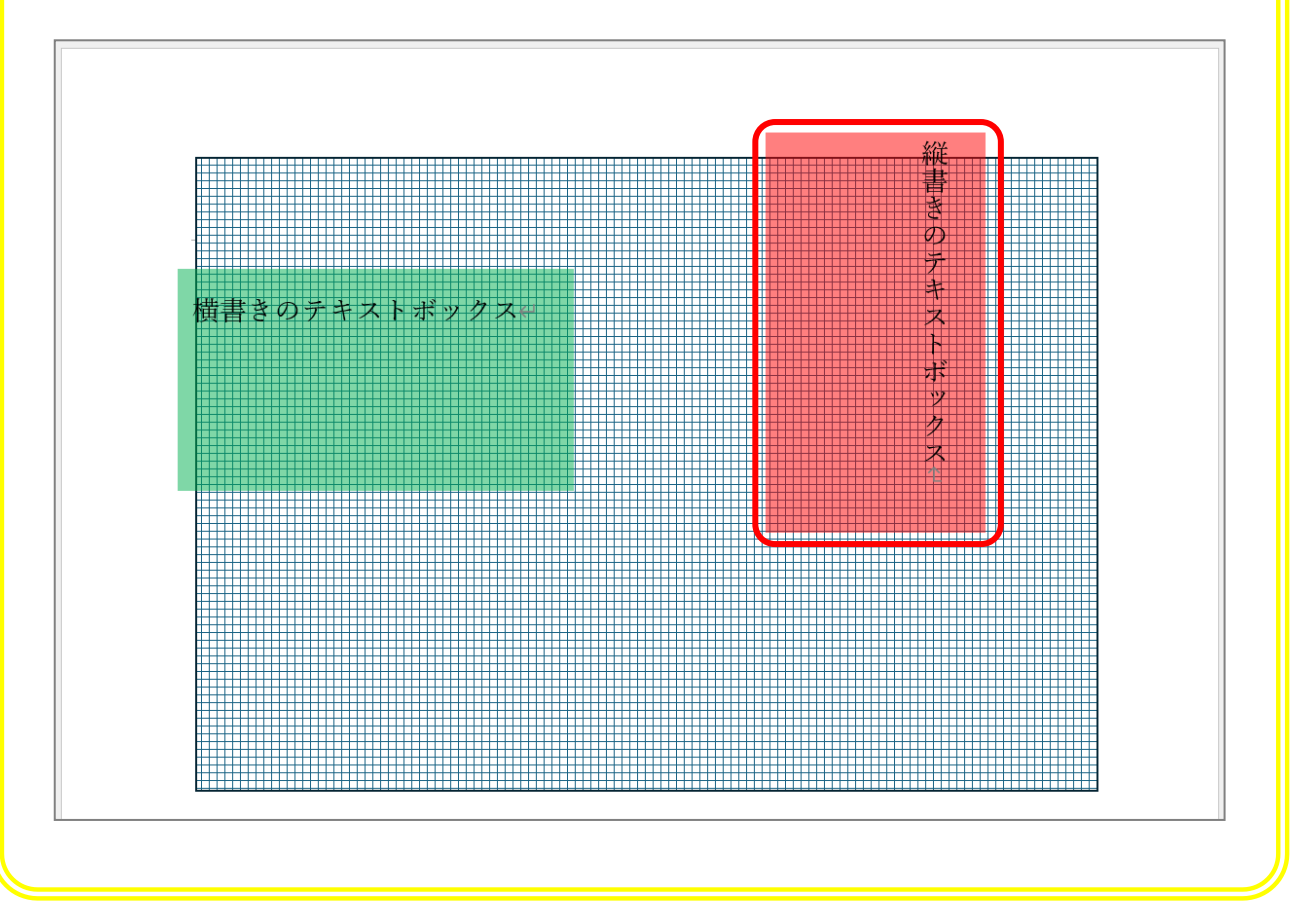

# STEP 9. 文字をテキストボックスの中央に寄せる

#### 1. 垂直方向の配置を「上下中央」にします

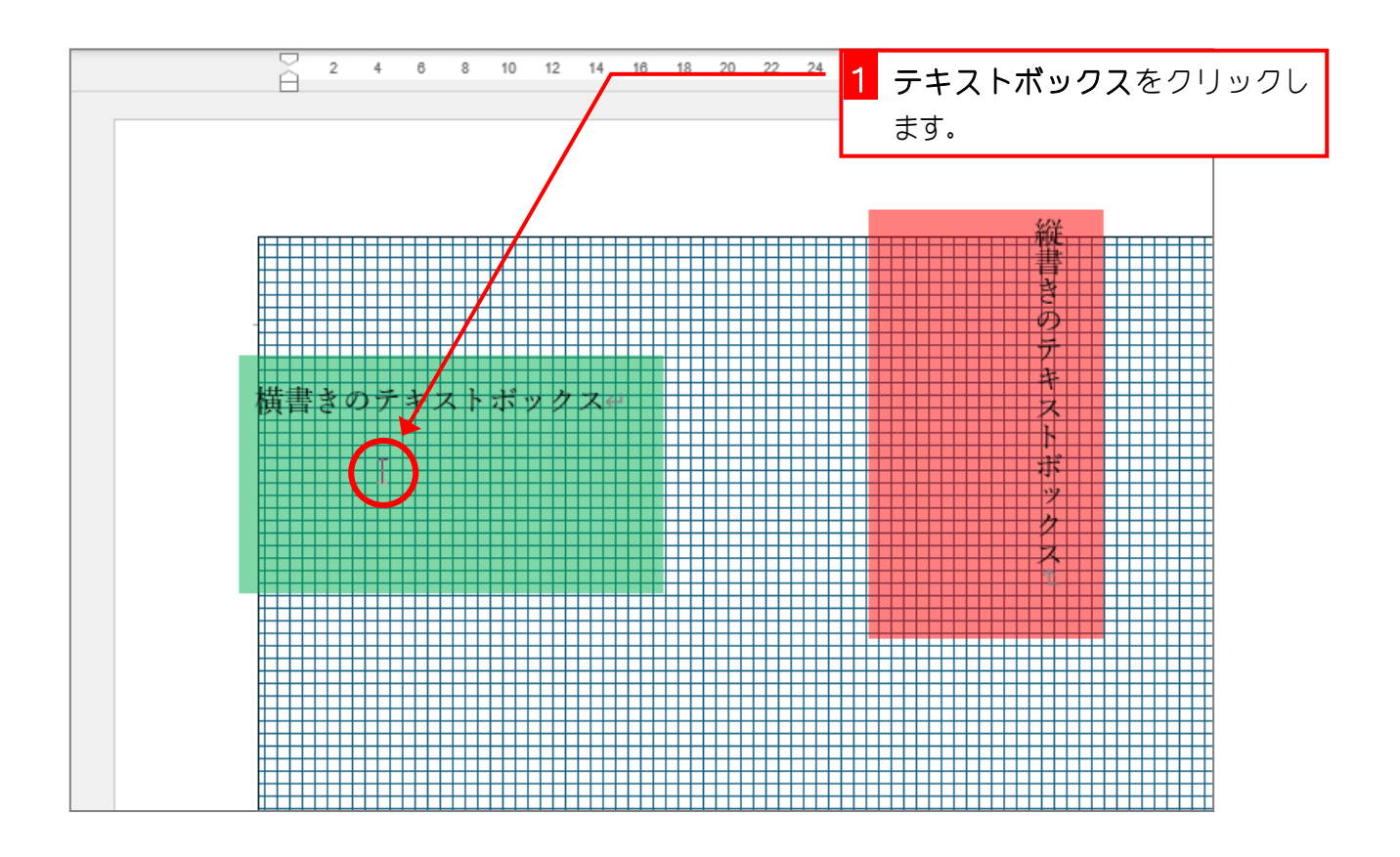

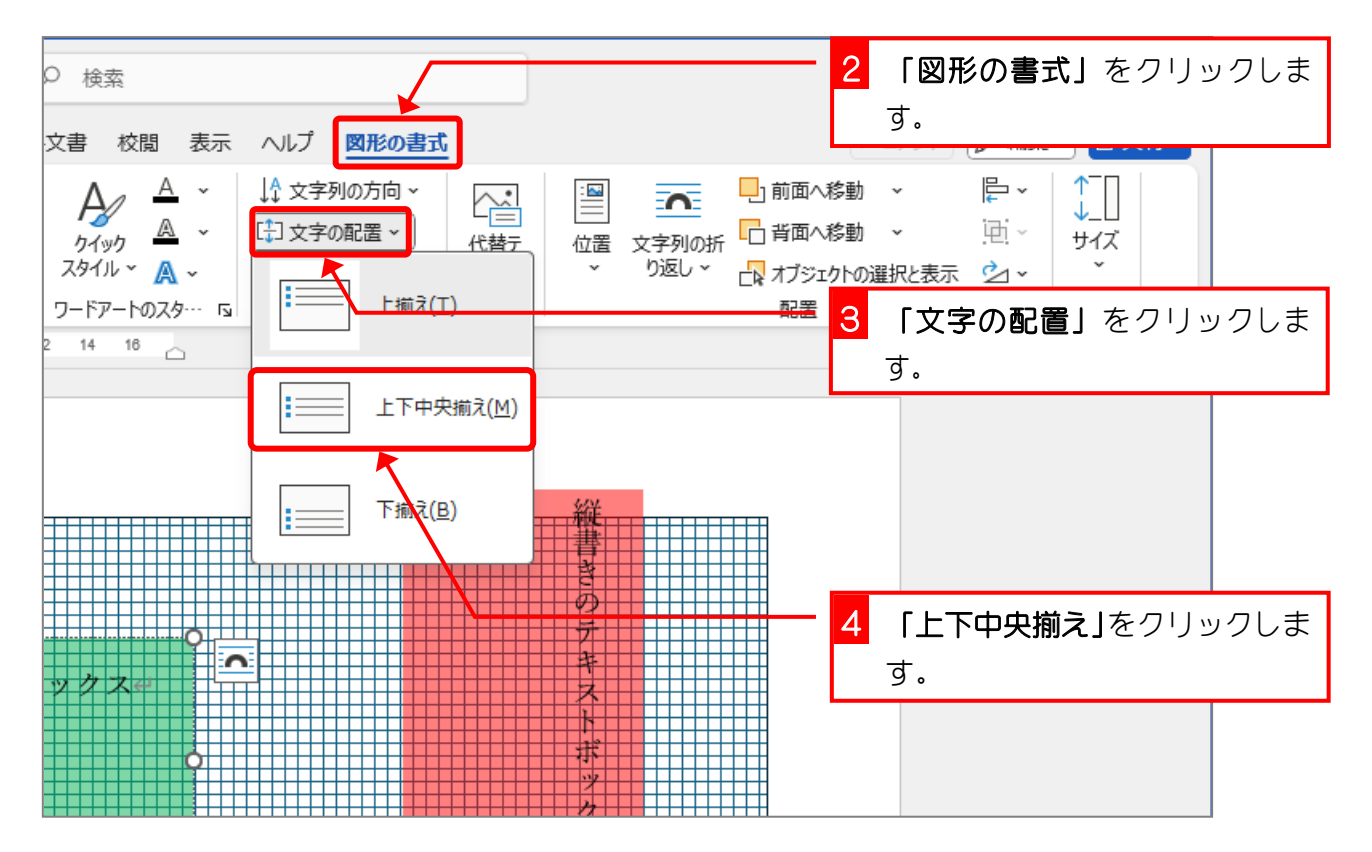

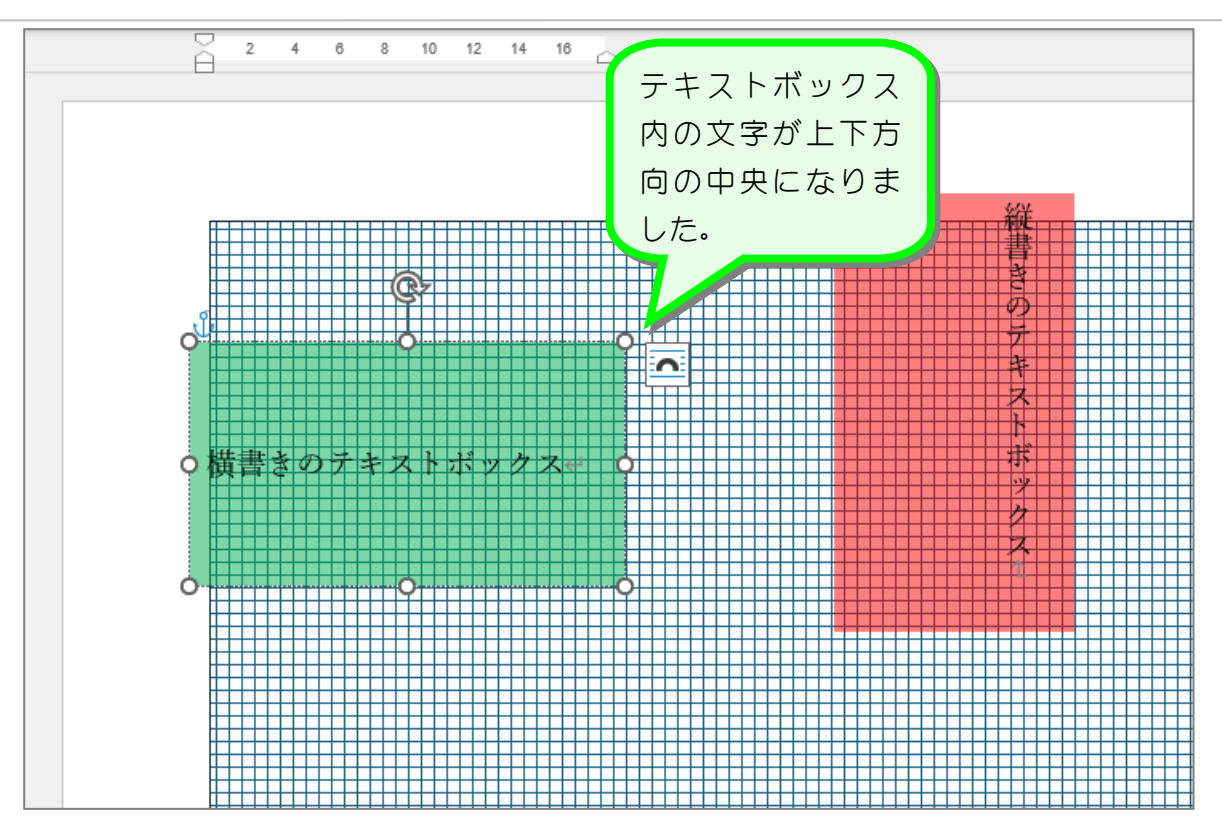

2. 水平方向の配置を中央にしましょう

| I 「ホーム」をクリックします。 I 「ホーム」をクリックします。 I 「ホーム」 I 「ホーム」 I 「ホーム I 「ホーム」 I 「ホーム I 「ホーム I 「                                                                                                    |
|----------------------------------------------------------------------------------------------------|
| ファイル ホーム 挿入 描画 デザイン レイアウト 参考資料 差し込み文書 校閲 表示 ヘルプ 図形の書式                                                                                                    |
|                                                                                                    |
| $ \begin{array}{c c} & & & & \\ & & & \\ & & & \\ & & & \\ & & & \\ & & & \\ & & & \\ \end{array} \end{array} \begin{array}{c c} B & I & \cup & & \\ & & & \\ & & & \\ & & & \\ & & & \\ \end{array} \end{array} \begin{array}{c c} B & I & \cup & & \\ & & & \\ & & & \\ & & & \\ & & & \\ & & & \\ \end{array} \end{array} \begin{array}{c c} B & I & \cup & & \\ & & & \\ & & & \\ & & & \\ & & & \\ & & & \\ & & & \\ \end{array} \end{array} \begin{array}{c c} B & I & \cup & & \\ & & & \\ & & & \\ & & & \\ & & & \\ & & & \\ & & & \\ & & & \\ & & & \\ & & & \\ & & & \\ & & & \\ & & & \\ \end{array} \end{array} \begin{array}{c c} B & I & \cup & & \\ & & & \\ & &$ |
| ク <mark>2 「中央揃え」</mark> をクリックします。<br>4 6 8 10 12 14 16                                                                                                    |
|                                                                                                    |
|                                                                                                    |
|                                                                                                    |
|                                                                                                    |
|                                                                                                    |
|                                                                                                    |
| ○ 横書きのテキストボックス ○ ○ ○ ○ ○ ○ ○ ○ ○ ○ ○ ○ ○ ○ ○ ○ ○ ○ ○                                                                                                    |
| 4                                                                                                    |

- 24 -

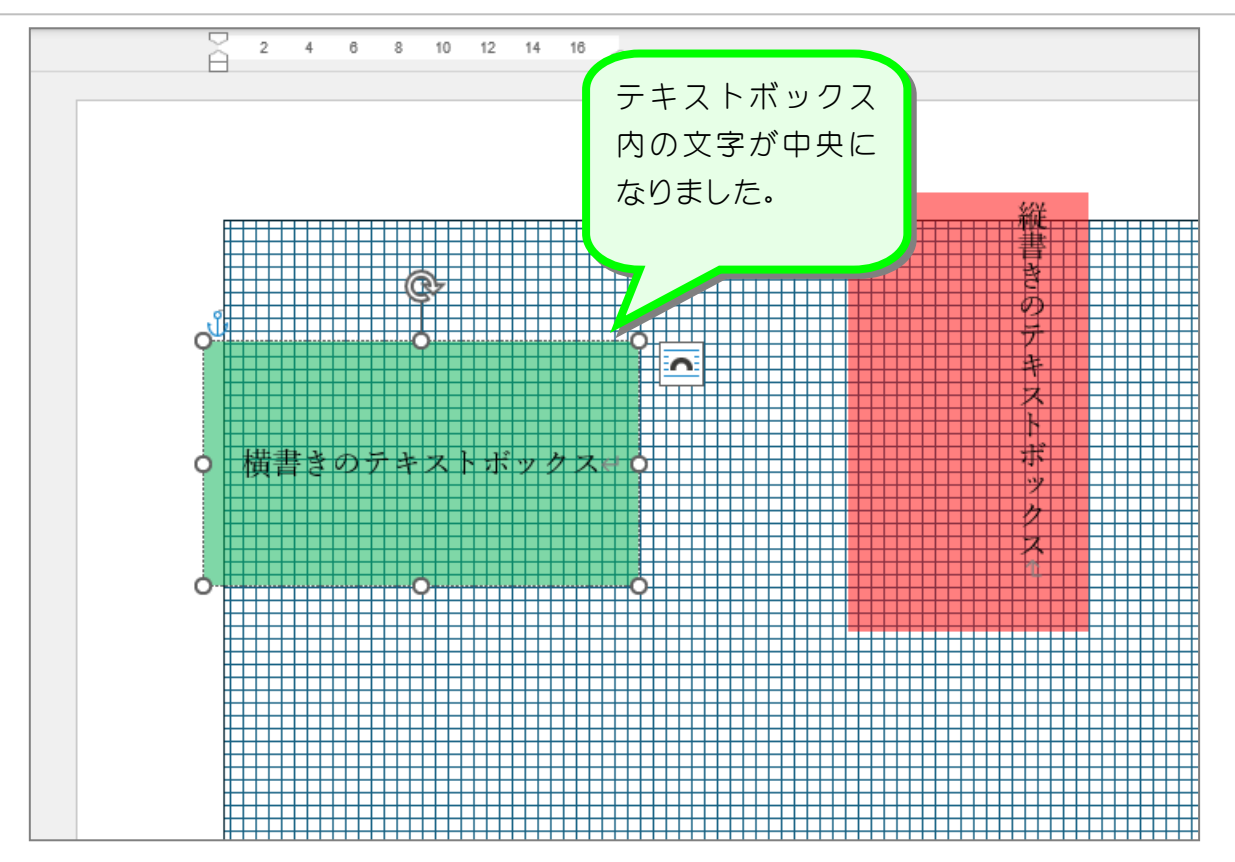

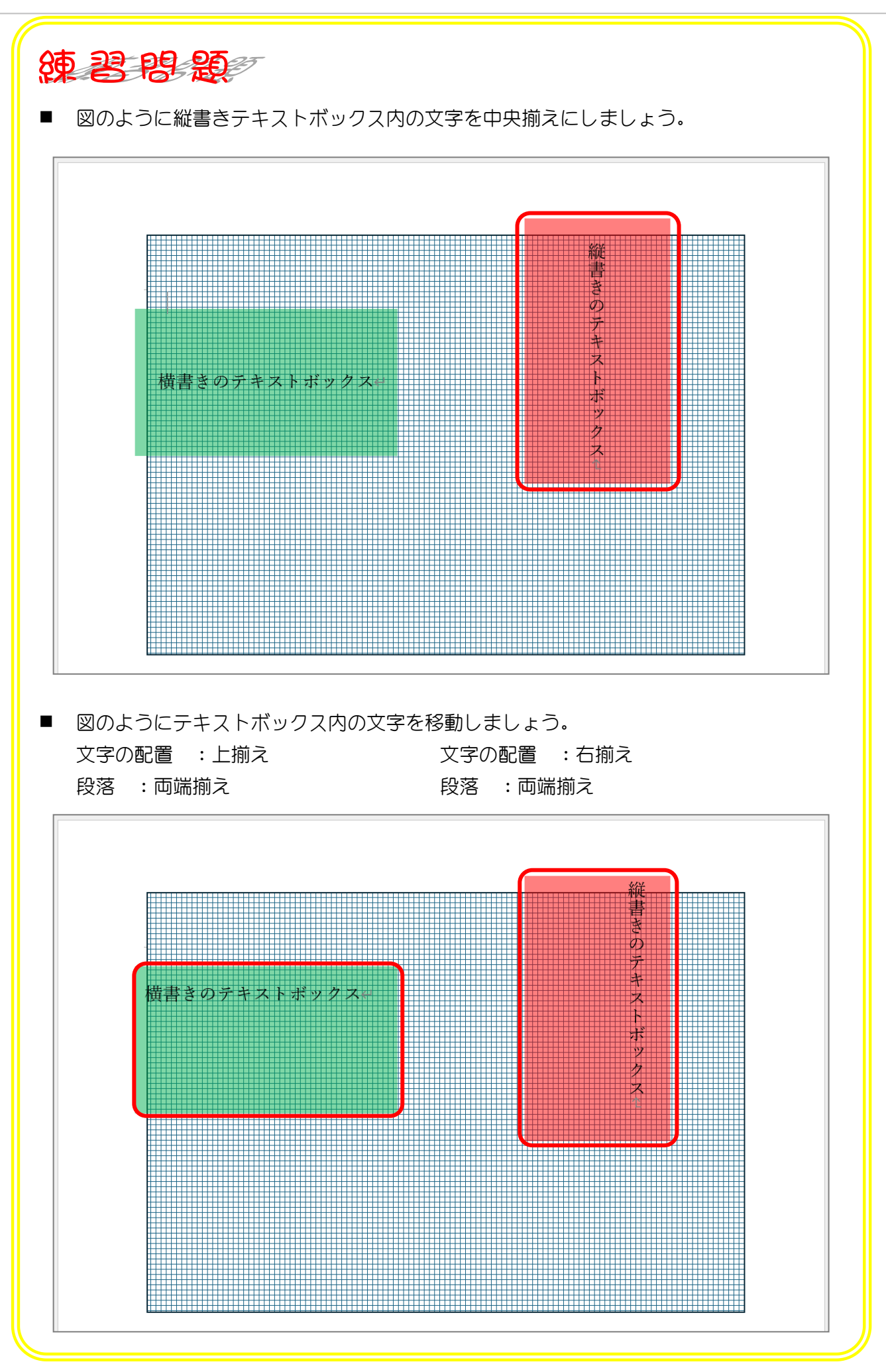

- 26 -